Windows11の VPN 表示方法

手順 1\_クイック設定を開く

下図の
□部分をクリック(または キーボード[Windows ロゴ]キーを押しながら+キーボード[A]キーを入力)

## **手順 2\_**VPN を選択

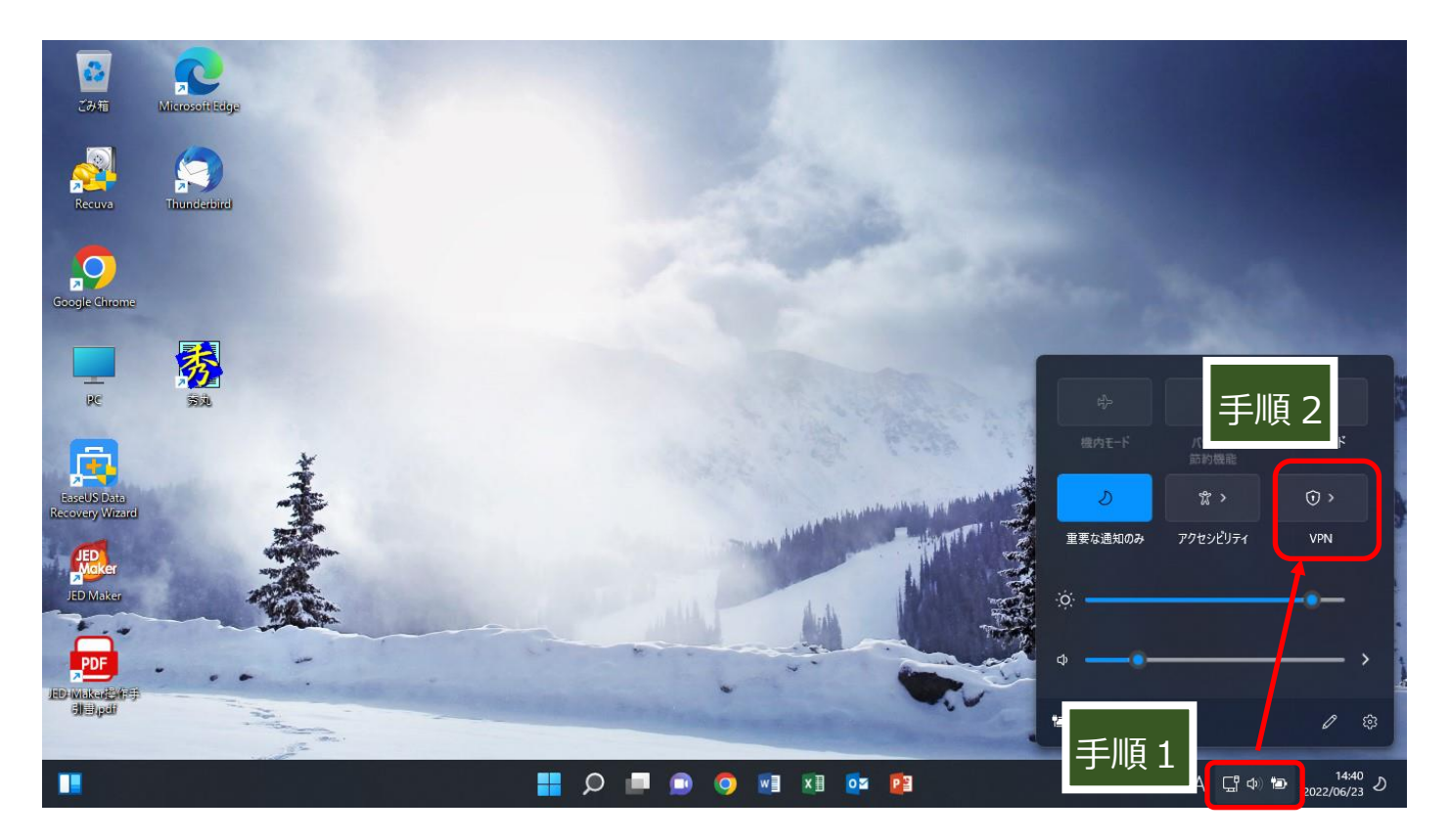

## 手順 3\_登録されている VPN 設定から該当するものを選択する。

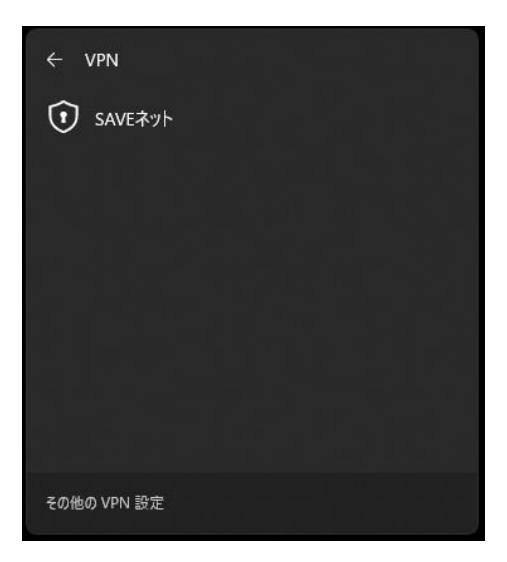

クイック設定に VPN が表示されない場合

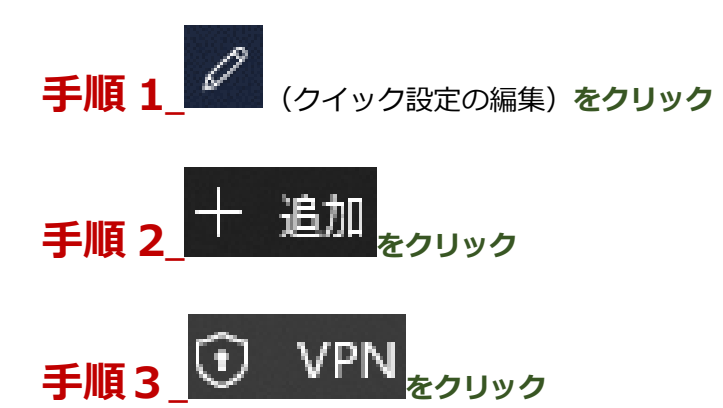

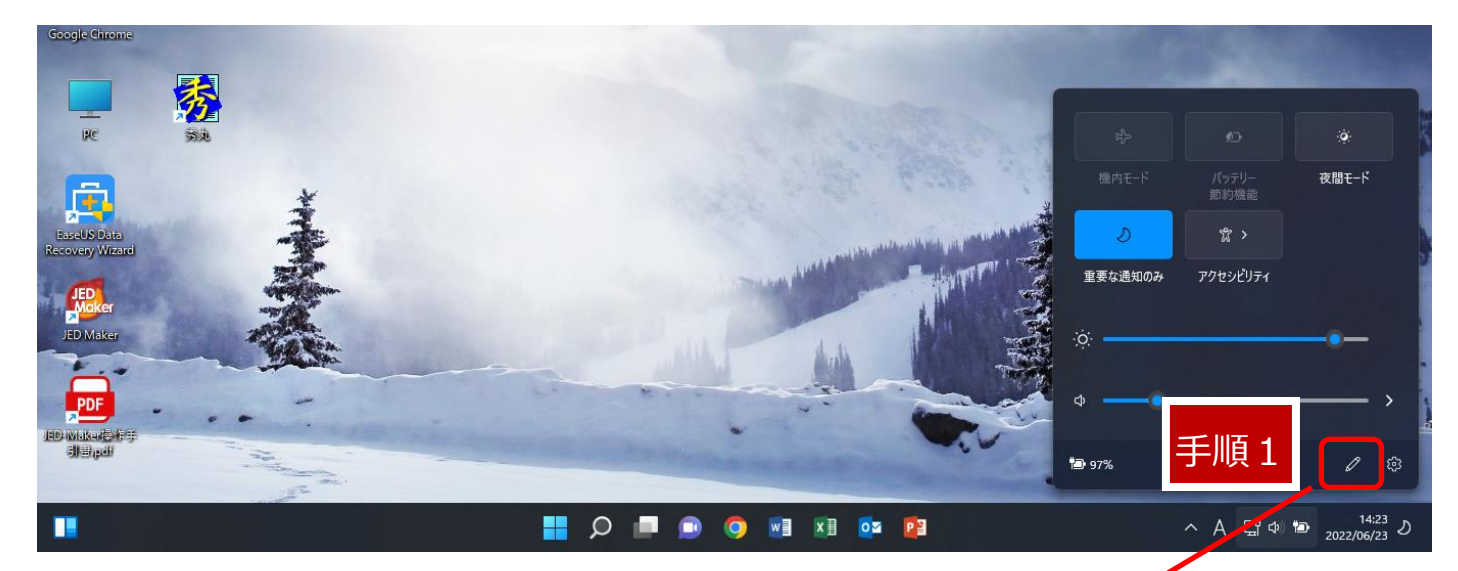

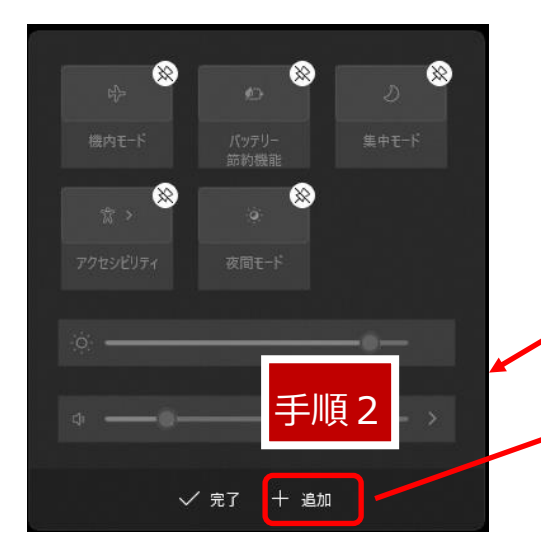

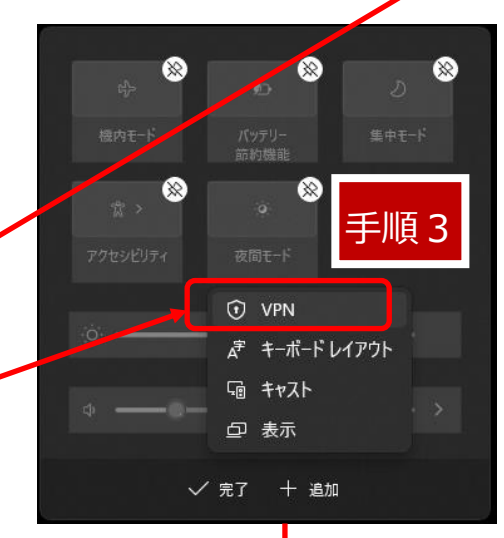

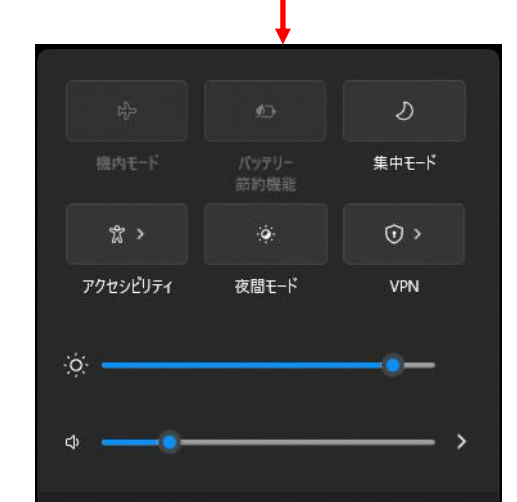